## การเข้าใช้งาน Google Hangouts Meet (สำหรับนักศึกษา) มหาวิทยาลัยราชภัฏอุดรธานี

## 1. เข้าเว็บไซต์ meet.google.com

เข้าสู่ระบบด้วยบัญชีของมหาวิทยาลัย (ตัวอย่าง 62xxxxxxx@udru.ac.th)

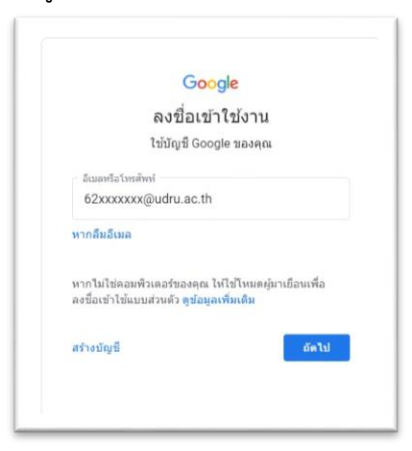

2. การเข้าร่วมห้องเรียนใช้ รหัสการประชุม ติดต่อรับได้ที่อาจารย์ประจำวิชา

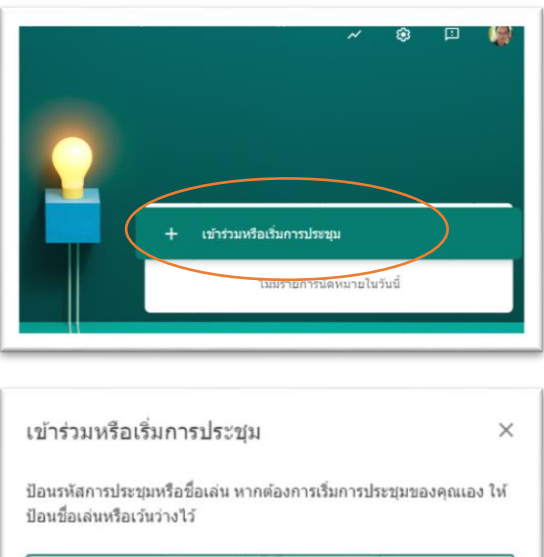

| เกต้องการเริ่มการประชุมของคุณเอง ใ |
|------------------------------------|
|                                    |
| ต่อไป                              |
|                                    |

3. เข้าร่วมการแชท (รับฟังการบรรยายออนไลน์)

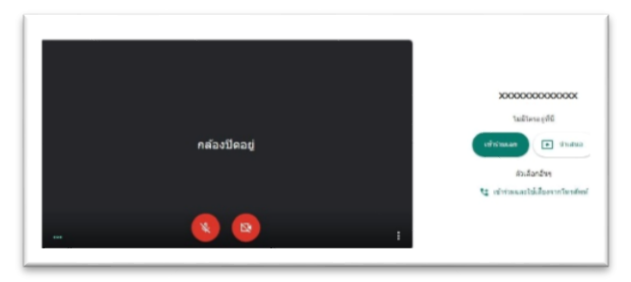